# iMovie at a Glance

"iMovie at a Glance" introduces you to the controls in the iMovie window. You use these controls to create your own movies. Take a look at these pages even if you don't plan to complete the tutorial, because you'll need to know the names of the iMovie controls to follow instructions in iMovie Help.

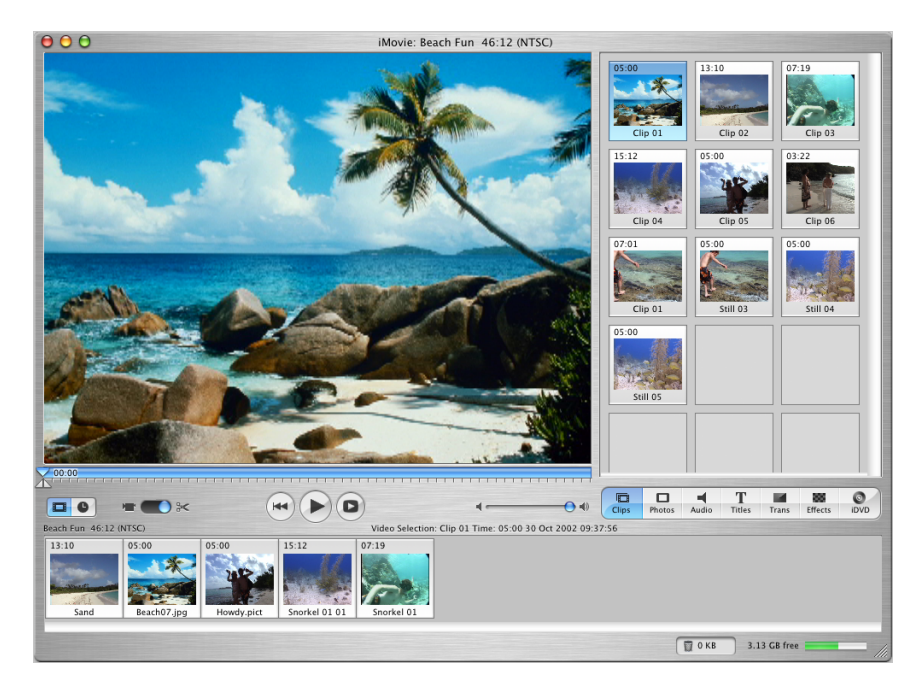

The pages that follow introduce you to the main iMovie window, the timeline and clip viewers, and the different panes you use to add professional polish to your movie.

# iMovie Window

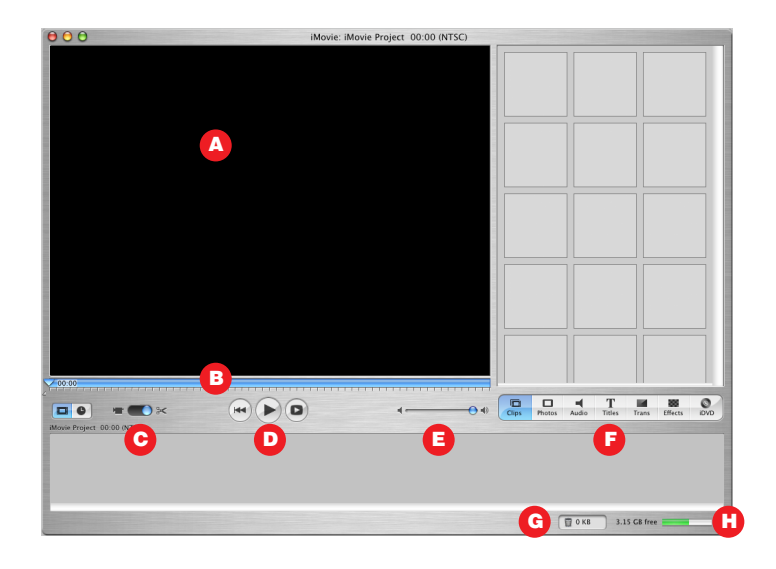

- *iMovie monitor:* Watch your clips play in this window. You can play clips that are in the Clips pane or the clip viewer.
- **B** *Scrubber bar:* Drag the playhead along the scrubber bar to move through a clip frame by frame. The number near the playhead indicates how far (minutes:seconds:frames) the selected frame is into the movie.
- **c** *Mode switch:* Click to switch between camera mode and edit mode. Use camera mode to transfer your raw video into the computer, or to transfer your finished movie back to tape. Use Edit mode to work on your movie.
- **D** *Playback controls:* Use these controls to skip to the beginning of a selected clip, play the clip in the iMovie monitor, or play the clip full screen on your computer's monitor.
- **E** *Volume slider:* Slide this control to change the volume of the computer's speaker while you work in iMovie. This won't change the volume levels in your video or audio clips.
- **F** *Pane buttons:* Click these buttons to see the different panes of the iMovie window. See a description of each pane later in this document.
- **G** *Trash:* Drag unwanted clips to the Trash icon to delete them. You can restore cropped video and audio from the iMovie Trash if you haven't emptied it.
- H Disk space indicator: Monitor your free disk space as you work. You should always have about 2 GB free disk space for optimal performance of iMovie. When this bar turns yellow, you are starting to run low on disk space. When it turns red, you must free up some space to continue working on your movie.

# Clip Viewer

Use the clip viewer, shown below, to add clips to your movie and arrange them in the order you want them to appear in your movie. When you create titles and transitions, or add photographs from your iPhoto library, drag them to the clip viewer.

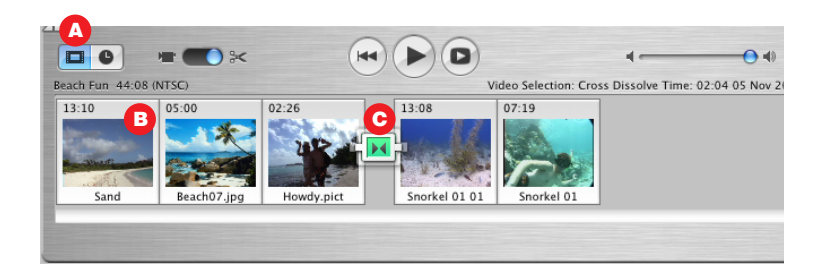

- A *Clip viewer button:* Click the clip viewer button to switch from the timeline viewer.
- B Clips: Each section of video footage and any still images you import are called clips.
- c Transition marker: Transition markers indicate that two clips are linked by a transition.

#### **Timeline Viewer**

Use the timeline viewer, shown below, to work with audio clips, synchronize your audio with video, and to adjust the timing of your movie.

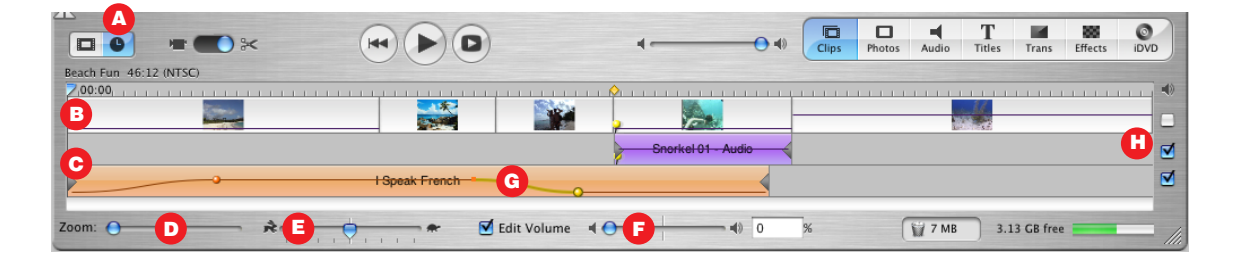

- A *Timeline viewer button:* Click the timeline viewer button to switch from the clip viewer.
- **B** *Video track:* Select clips in this track to add motion effects.
- **c** *Audio tracks:* Place and arrange audio clips in these tracks to synchronize audio and video clips. Deselecting the checkbox to the right of the track mutes all the audio clips in that track.
- **D** *Timeline Zoom:* Move the slider to make clips appear larger or smaller in the timeline.
- E *Clip speed slider:* Select a video clip and drag this slider to make the clip play faster or slower.

- **F** *Edit Volume:* Select this checkbox to see the volume level bar for all clips. Move the slider to raise or lower the volume of a selected clip or clip segment.
- **G** *Volume level bar:* Click this bar to add markers, then drag the markers to adjust the volume for sections of audio clips. You can use this to make audio fade in or fade out.
- *Audio checkboxes:* Select a checkbox to hear the audio in its track. Deselect it to mute the track.

# Clips Pane

Click the Clips button to open the Clips pane. The video footage and still images you import into iMovie are stored here.

| 05:00          | 13:10           | 07:19            |
|----------------|-----------------|------------------|
|                | - Stania        | 8.53             |
| CONSTR         | a distant       |                  |
| A Clip 01      | Clip 02         | Clip 03          |
| 16-12          | 05-00           | 02/22            |
| 15.12          | 03.00           | 03.22            |
| and a strength | 2012            |                  |
|                |                 |                  |
| Clip 04        | Clip 05         | Clip 06          |
|                |                 |                  |
|                |                 |                  |
|                |                 |                  |
|                |                 |                  |
|                |                 |                  |
|                |                 |                  |
|                |                 |                  |
|                |                 |                  |
|                |                 |                  |
|                |                 |                  |
|                |                 |                  |
|                |                 |                  |
|                |                 |                  |
|                |                 |                  |
|                | <b>- T</b>      | a 🕷 📀            |
| Clins Photos   | Audio Titles Tr | ans Effects iDVD |

- *Clip name:* Each clip is assigned a unique file name. You can change the name to something more meaningful to you. You can drag a clip from the Clips pane to the clip viewer to add it to your movie.
- **B** *Duration:* The length of a video or audio clip is read as minutes:seconds:frames. For example, 01:08:15 is 1 minute, 8 seconds, and 15 frames into the movie.

# Photos Pane

Click the Photos button to open the Photos pane. You can import an image directly from your iPhoto library, add pan and zoom effects to it, and choose how long you want the photo to show in your movie.

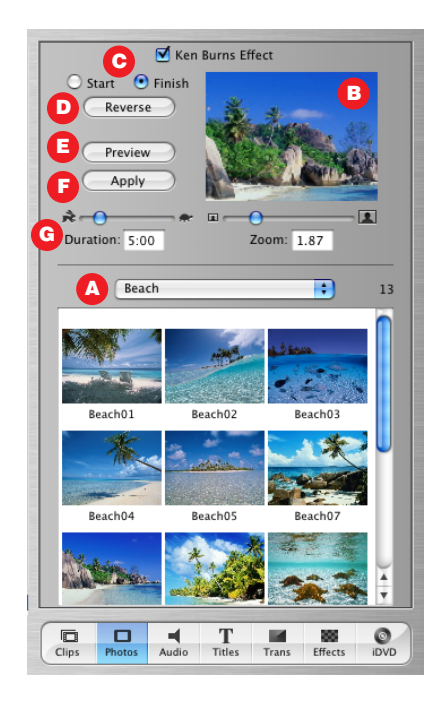

- *iPhoto pop-up menu:* Choose your iPhoto library or an iPhoto album from this menu to view and select photographs. You can drag a photograph from the Photos pane to the clip viewer to add it to your movie.
- **B** *Preview monitor:* Use this monitor to set up and preview effects for a selected photograph.
- **c** *Ken Burns Effect:* Use these controls to set up pan and zoom effects for your photographs. Turn the effect off or on by selecting or deselecting the Ken Burns Effect checkbox. Click Start and Finish to set which part of the photo is showing at the beginning and end of the effect. Use the Zoom slider to set the zoom.
- **D** *Reverse:* Click to reverse the direction of the pan and zoom effect.
- **E** *Preview:* Click to see how the effect looks in the preview monitor.
- *Apply:* When you have the effect the way you want, click this button to apply the effect to the photograph. This creates a new clip in the Clips pane that you can add to your movie.
- G Duration: Move the slider to set how many seconds the photograph remains in view.

# Audio Pane

Click the Audio button to open the Audio pane. You can add sound effects, record a voiceover, or import music from a CD or your iTunes music library.

| Song                      | Artist          | Time    |
|---------------------------|-----------------|---------|
| Giant Robot Killer        | Clubtwist       | 3:52    |
| Girlfriend in Sonoma      | Flint Morgan    | 5:53    |
| Berceuse Op. 57 in D Flat | Frederic Chopin | 3:47    |
| Luvliscious               | Perphect        | 4:38    |
| Lefty Lewis               | Philip Milo     | 5:37    |
| Deep Red                  | Scribe Tribe    | 5:07    |
| I Speak French            | Sonic Pleasure  | 3:46    |
|                           |                 |         |
|                           |                 |         |
|                           |                 |         |
|                           |                 |         |
|                           |                 |         |
|                           |                 |         |
|                           |                 |         |
|                           |                 |         |
| Search                    | B               | 7 sonas |
|                           | at Disuband     | , songs |
| Place                     | at Playnead     |         |
| Microphone:               |                 |         |
|                           |                 |         |

- A *Audio pop-up menu:* Choose the source from which you want to import music or audio. You can choose a track from your iTunes library or a music CD, or an iMovie sound effect. You can drag a sound effect or iTunes music from the list to the timeline viewer to add it to your movie.
- **B** *Search field:* Type some words from a title to search for a particular audio file in your iTunes library.
- c *Play:* Click the button to play or pause a selected track.
- **D** *Place at Playhead:* Click the button to import a selected track into your movie. The imported track appears in one of the audio tracks in the timeline viewer.
- **E** *Record/Stop:* Click the button to record a voiceover or other sound through your computer's built-in microphone or an external microphone. The input meter displays the sound level; sound quality is best if it stays within the yellow range.

# Titles Pane

Click the Titles button to open the Titles pane. You can add opening titles, rolling commentary, or end credits. You can also choose a title style, font, and text color.

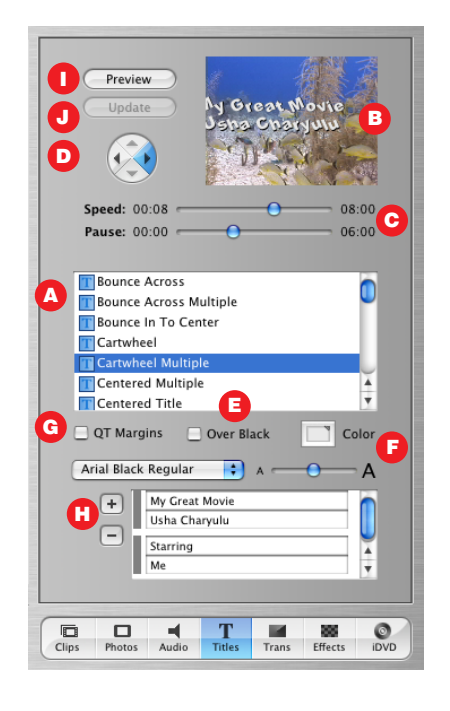

- *Titles list:* Select a title style for the text you want to add to your movie. When you're done setting options for the title, drag the title style from this list to the timeline viewer to place the title in your movie.
- **B** *Preview monitor:* Use this monitor to view title styles and preview your settings.
- **c** *Timing controls:* Move the sliders to set how quickly you want the titles to appear and how long to pause before disappearing. Other options may be available, depending on the style.
- **D** Arrow buttons: Click an arrow button to set the direction you want the title to move.
- **E** *Over Black:* Select this option if you want the title to appear over a black video clip instead of your video clip.
- **F** *Font controls:* Choose a font, then move the slider left or right to adjust the font size. Choose a font color using the color box.
- **G** *QT Margins:* Select this option if you plan to export the movie to QuickTime. Deselect it if you want to show the movie on a television screen.
- *Text fields:* Type your text in these text fields. If the style you choose allows multiple lines of text, use the plus and minus buttons that appear to add or remove lines of text.

- Preview: Click to see how the title will look.
- J Update: Click to apply changes to a title you've already added to your movie.

# Transitions Pane

Click the Transitions button to open the Transitions pane. You can add transitions to move smoothly between the scenes in your movie.

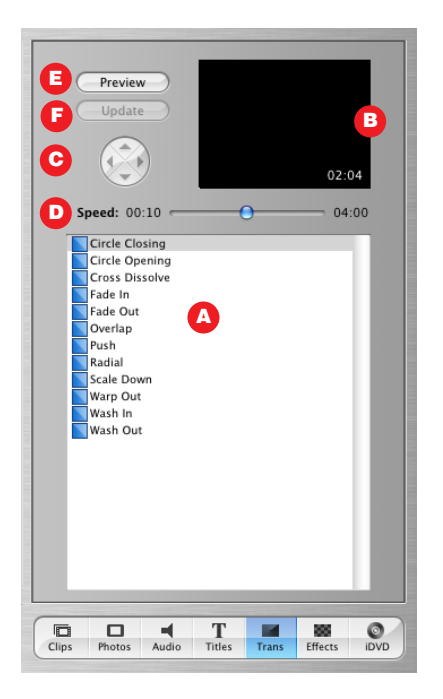

- A *Transitions list:* Select a transition in this list. When you're done setting options for the transition, drag the transition from this list to where you want it to appear in the clip viewer.
- **B** *Preview monitor:* View a selected video clip and transition here.
- c Arrow buttons: Click an arrow button to set the direction you want the transition to move.
- **D** *Timing controls:* Move the sliders to set the speed of the transition and make other adjustments, depending on the transition style.
- **E** *Preview:* Click to see how the transition will look in the iMovie monitor.
- **F** *Update*: Click to apply changes to a transition you've already added to your movie.

# Effects Pane

Click the Effects button to open the Effects pane, where you can add special effects to change the look of your movie clips. For example, you can change color video to black and white, adjust the image brightness and contrast, or add playful effects like fairy dust or water ripples.

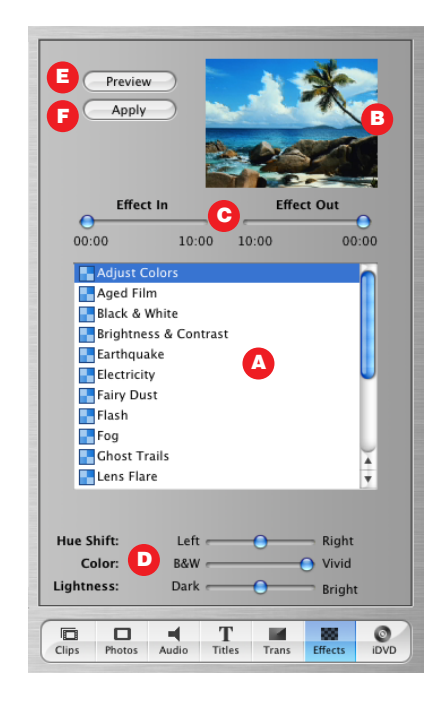

- A *Effects list:* Select an effect in this list to change the appearance of clips in your movie.
- **B** *Preview monitor:* Use this monitor to preview the effects you set up.
- **c** *Effect In/Effect Out:* Move these sliders to the points in the selected clip where you want the effect to appear and disappear.
- **D** *Appearance controls:* Move these sliders to make adjustments to the selected effect. These options will vary, depending on the effect you choose.
- **E** *Preview:* Click to see how the effect will appear in the selected clip.
- **F** *Apply*: Click to apply the effect to the selected clip in your movie.

# iDVD Pane

Click the iDVD button to open the iDVD pane. You can add chapter markers to your movie and export it to iDVD.

| iDVD Chapter Markers  |        |               |           |                |             |  |
|-----------------------|--------|---------------|-----------|----------------|-------------|--|
| #                     | Frame  | Chapter Title |           | Time           |             |  |
| 1                     |        | Having fun    | B         | 00:18          | П           |  |
| 2                     |        | Fish food     |           | 00:23          | П           |  |
| 3                     |        | Into the deep |           | 00:38          |             |  |
|                       |        |               |           |                | П           |  |
|                       |        |               |           |                | Ш           |  |
|                       |        |               |           |                | П           |  |
|                       |        |               |           |                | Ш           |  |
|                       |        |               |           |                | Ш           |  |
|                       |        |               |           |                |             |  |
|                       | _      |               |           |                | Ц           |  |
| A                     | Add C  | hapter F      | Remove Ch | napter         |             |  |
| C Create iDVD Project |        |               |           |                |             |  |
| Clips                 | Photos | Audio Titles  | Trans     | 888<br>Effects | (O)<br>IDVD |  |

- A *Add Chapter/Remove Chapter:* Click to add or remove a chapter marker in your movie. If you export your movie to iDVD to create a DVD, the markers you add are used to create scene selection menus in iDVD.
- **B** *Chapter titles:* A new chapter appears in the list each time you add a marker. Type a name for each chapter that you want to use in your iDVD scene selection menu.
- **c** *Create iDVD Project:* Click to export your movie directly to iDVD. This opens iDVD 3 and your movie appears as a project in the iDVD window. If you don't have iDVD 3 on your computer or you don't have a supported DVD drive, this button is not available.

© 2003 Apple Computer, Inc. All rights reserved.

Apple, the Apple logo, iMovie, iTunes, and QuickTime are trademarks of Apple Computer, Inc., registered in the U.S. and other countries. iDVD and iPhoto are trademarks of Apple Computer, Inc. The owner or authorized user of a valid copy of the iMovie software may reproduce this publication for the purpose of learning or teaching to use the software, excluding commercial or paid-for purposes.

# Lesson 1: Getting Your Video Into iMovie

The images you shoot with your camcorder are on digital videotape. In order to edit them with iMovie, you need to get that video footage into your computer. The process of transferring video from the videotape in your camcorder to the hard disk in your computer is called *importing*. It's quick and easy to import your video using the controls in the iMovie window.

When you import your movie footage into iMovie, the raw video on your videotape is not changed or deleted. Instead, a copy of it is created on your hard disk. You will work with the copy in iMovie.

# What You'll Need

Before you start, make sure that you have each of the following items on hand:

- Your camcorder and videotape
- FireWire cable
- Macintosh computer with a FireWire port
- At least 2 gigabytes (GB) of free hard disk space
- At least 256 megabytes (MB) of random access memory (RAM)

### **Before You Begin**

To make it easier to do the tasks in this lesson, print the lesson before you start.

In many tasks shown in this lesson and in iMovie Help, you need to choose menu commands, which look like this:

Choose Edit > Crop.

The first term after *Choose* is the name of a menu in the iMovie menu bar. The next term (or terms) are the items you choose from that menu.

#### **FireWire**

The FireWire port on your Mac has this icon next to it:

FireWire, which is also called IEEE 1394, is a technology that lets you transfer information between electronic devices at very high speeds. Using a FireWire cable, you can quickly move the large amounts of visual and audio information from your camcorder to your computer. You can identify a FireWire cable by the connectors on each end. Each connector is shown below next to the port it plugs into.

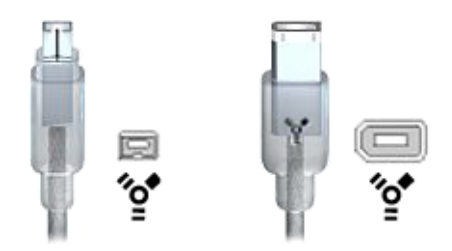

The 4-pin connector shown on the left plugs into your camcorder. The 6-pin connector on the right plugs into the FireWire port on your computer.

### **Free Disk Space**

If you don't have enough hard disk space, try freeing up some space by deleting files that you no longer need from your computer. If you still cannot create enough space, you may want to install another hard disk or attach an external hard disk. For more information, see the manual that came with your computer.

### **Importing Your Video Into iMovie**

Follow these instructions to connect your camcorder and import your video.

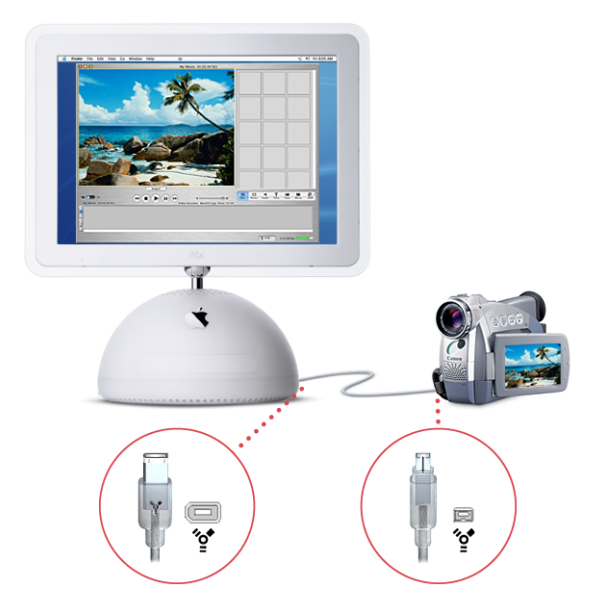

#### To import your video into iMovie:

- 1 Connect your camcorder to your computer using a FireWire cable, as shown above. Connect the 6-pin connector to your Mac and the 4-pin connector to your camcorder.
- **2** Insert the tape with your video footage and switch the camcorder to VTR mode.
- 3 Open iMovie and set the mode switch under the iMovie monitor to camera mode, as shown below.

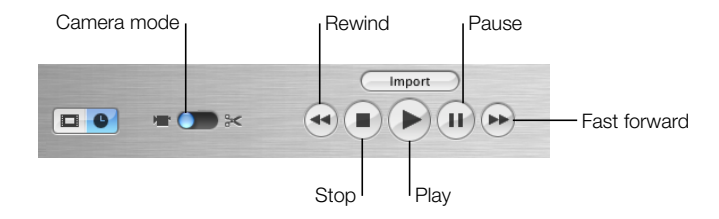

- 4 Use the playback controls, shown above, to view the tape in the iMovie monitor.
- **5** Rewind the tape to a few seconds before the point at which you want to start importing.
- 6 Click the Play button.
- 7 Click Import when you see the scene at which you want to start importing.
- 8 Click Stop to stop importing when you have imported the scenes you want to work with.

### **Automatic Scene Detection**

When you start and stop filming a scene with your camera, you switch the camera from Record to Standby or Off. As you import your video footage, iMovie detects each place where you made a break in recording, and automatically divides the video into separate scenes at each break. Each sequence of recorded video is then made into a video clip that is stored in the Clips pane, shown below.

| 05:00            | 13:10           | 07:19<br>Clip 03  |
|------------------|-----------------|-------------------|
| 15:12<br>Clip 04 | 05:00           | 03:22<br>Clip 06  |
|                  |                 |                   |
|                  |                 |                   |
|                  |                 |                   |
| Clips Photos     | Audio Titles Tr | rans Effects iDVD |

If you prefer, you can turn off automatic scene detection and manually create the breaks between video clips as you import.

#### To turn off automatic scene detection:

- **1** Choose iMovie > Preferences.
- 2 Deselect the checkbox labeled "Automatically start new clip at scene break."

### **Importing Clips From Your Hard Disk**

If you already have digital video or still images on your computer's hard disk or an external hard disk, you can import them to your iMovie project.

#### To import video from your hard disk:

- 1 Open iMovie and set the mode switch under the iMovie monitor to edit mode.
- **2** Choose File > Import.
- **3** Choose the images you want to import.
- 4 Click Open.

#### **Building Your Movie From Video Clips**

Once your footage has been imported to the Clips pane, you need to move it to the clip viewer to start creating your movie. In the clip viewer, you put the clips in the sequence you want them to appear in your movie.

#### To add a clip to your movie:

• Drag the clip to the clip viewer and position it where you want it to appear.

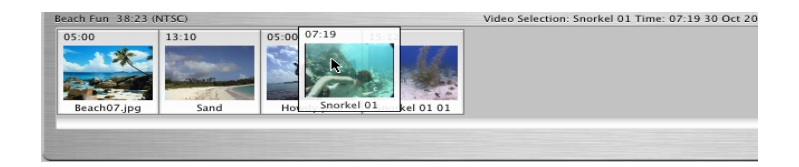

You can also have your clips placed directly in the clip viewer and timeline viewer when you import them.

#### To import clips directly into the clip viewer and timeline viewer:

- 1 Choose iMovie > Preferences.
- 2 Select "New clips go to Movie Timeline."

#### To change the order of the clips in the clip viewer:

Drag a clip to a new location.

© 2003 Apple Computer, Inc. All rights reserved.

# Lesson 2: Removing Unwanted Scenes

After you import your video into iMovie, you may want to preview the clips so you can see what you have to work with. Then you can "clean up" your video footage, throwing out the parts you don't like, and keeping only the best moments to include in your movie. (To learn about importing your video into iMovie, see Lesson 1, "Getting Your Video Into iMovie.")

### **Before You Begin**

To make it easier to do the tasks in this lesson, print the lesson before you start.

In many tasks shown in this lesson and in iMovie Help, you need to choose menu commands, which look like this:

Choose Edit > Crop.

The first term after *Choose* is the name of a menu in the iMovie menu bar. The next term (or terms) are the items you choose from that menu.

# **Previewing Your Video Clips**

Each second of video is made up of approximately 30 separate pictures, or *frames*. To find the exact moments that you want to keep or delete from your clips, you can play through each clip at normal speed, or move through it frame by frame.

#### Frame rates for NTSC and PAL formats

NTSC (National Television Standards Committee) and PAL (Phase Alternating Line) are two digital video formats. The NTSC format, which is used in North America, has a frame rate of 29.97 frames per second (fps). The PAL format, which is used in most of the world outside North America, has a frame rate of 25 fps.

#### To move through a clip at normal speed:

- Select the clip and click Play in the iMovie monitor playback controls.
- Click Rewind to move to the beginning of the clip.
- Click Play Full Screen to play the video in full-screen mode. (Click anywhere on the screen to return to normal view.)

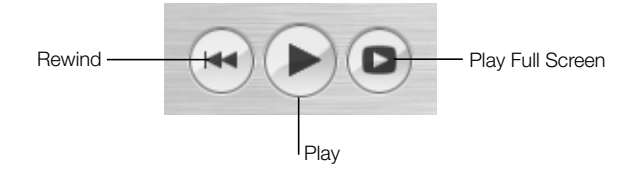

#### To play through a clip frame by frame:

- **1** Select the clip in the clip viewer or timeline viewer.
- Press the Right and Left Arrow keys on your keyboard to move forward or back. Each time you press the arrow key, you move forward or back by one frame.

#### To play through the entire sequence of clips in the clip viewer:

- 1 Choose Edit > Select None.
- **2** Move the playhead to the beginning of the movie.
- 3 Click Play.

#### To select a range of clips in the clip viewer:

 Hold down the Shift key and select the first and last clips in the range. All the clips in between are also selected and can be played as a unit in the iMovie monitor.

#### **Removing Unwanted Video**

To create a polished movie, begin by removing footage that you don't want to include. There are three ways to get rid of unwanted frames in a video clip:

- *Trimming:* Removes the frames you select. Use this when you want to delete frames from one end or another.
- *Cropping:* Preserves the selected part of a clip and removes the frames before and after your selection. Use this when you want to keep most of the clip, but you want to delete the beginning and the end.
- *Splitting:* Breaks a scene into two separate clips. Use this when you want to separate a clip into two pieces. You can then delete one of the pieces or use it elsewhere in your movie.

#### **Trimming a Clip**

To trim a clip, you select the frames in a clip that you don't want to keep and then delete them.

#### To trim a video clip:

- 1 Select a clip in the clip viewer or timeline viewer.
- **2** Locate the crop markers under the scrubber bar and drag the right crop marker until you see the first frame you want to remove displayed in the iMovie monitor.

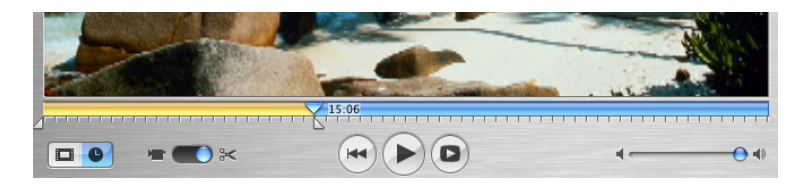

- **3** Drag the other crop marker to the last frame that you want to remove. The selected frames in the clip appear yellow in the scrubber bar, as shown above.
- 4 Choose Edit > Clear (or press the Delete key) to trim the selected frames from the clip.

### **Cropping a Video Clip**

To crop a clip, you select the frames that you want to keep and delete the rest of the clip. Cropping is often the easiest method when you want to preserve the middle part of a clip and delete the beginning and the end.

#### To crop a clip:

- 1 Select a clip in the clip viewer or timeline viewer.
- **2** Drag the right crop marker along the scrubber bar until you see the last frame that you want to keep.
- **3** Drag the left crop marker along the scrubber bar until you see the first frame that you want to keep.

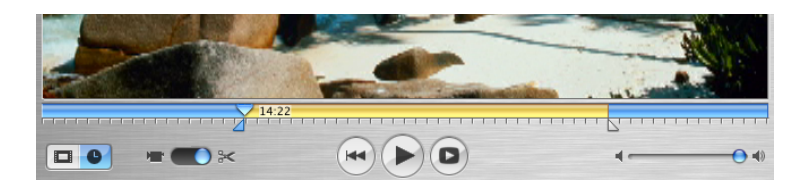

4 Choose Edit > Crop to delete the frames outside the range of frames you selected. The selected frames are preserved.

#### **Splitting a Video Clip**

When you split a video clip, you simply break it into two clips, preserving both parts. You can then delete the part you don't want or save it to use elsewhere in your movie.

#### To split a video clip:

- **1** Select a clip in the clip viewer, timeline viewer, or Clips pane.
- **2** Drag the playhead in the scrubber bar to find the exact frame where you want to break the clip.
- Choose Edit > Split Clip at Playhead. A new clip immediately appears. (If you split a clip that is only in the Clips pane, the split clip appears only in the Clips pane.)

# **Undoing an Edit**

If you make a mistake as you work, you can undo your action.

#### To undo an action:

■ Choose Edit > Undo.

iMovie remembers and lets you undo up to ten actions.

© 2003 Apple Computer, Inc. All rights reserved. Apple, the Apple logo, and iMovie are trademarks of Apple Computer, Inc., registered in the U.S. and other countries. The owner or authorized user of a valid copy of the iMovie software may reproduce this publication for the purpose of learning or teaching to use the software, excluding commercial or paid-for purposes.

# Lesson 3: Adding Transitions and Photos

You've arranged your video clips in the order you want them. But the jump from one clip to the next is very abrupt, and you'd like to smooth things out. You can do this using *transitions*, video elements that blend the ends of clips together in a variety of ways—for example, fading from one scene into the next, or "pushing" the last scene offscreen as the next scene comes on.

### **Before You Begin**

To make it easier to do the tasks in this lesson, print the lesson before you start.

In many tasks shown in this lesson and in iMovie Help, you need to choose menu commands, which look like this:

Choose Edit > Crop.

The first term after *Choose* is the name of a menu in the iMovie menu bar. The next term (or terms) are the items you choose from that menu.

### **Adding a Transition Between Scenes**

You can place a transition between any two clips in your movie, or at the beginning or end of the movie. Keep in mind that some transitions, like Cross Dissolve and Push, will cut a few seconds from the length of your movie. For instance, if you put a 2-second cross dissolve between two clips, iMovie overlaps 2 seconds from the first clip and 2 seconds from the second clip to create the transition. This shortens your movie by 2 seconds.

The length of a transition must always be shorter than either of the clips that it lies between. So, for instance, if you place a 2-second transition between one clip that is 1:05 and one clip that is 1 second long, you will see an error message indicating that your transition is too long. To correct this problem, make the transition shorter than the shortest clip it uses. You select and set up transitions in the Transitions pane, shown below. When you click a transition in the list, you see what the transition looks like in the small preview monitor. If you position the playhead where you want to add a transition, and then click a transition, you'll have an idea of how it will look in the selected clip.

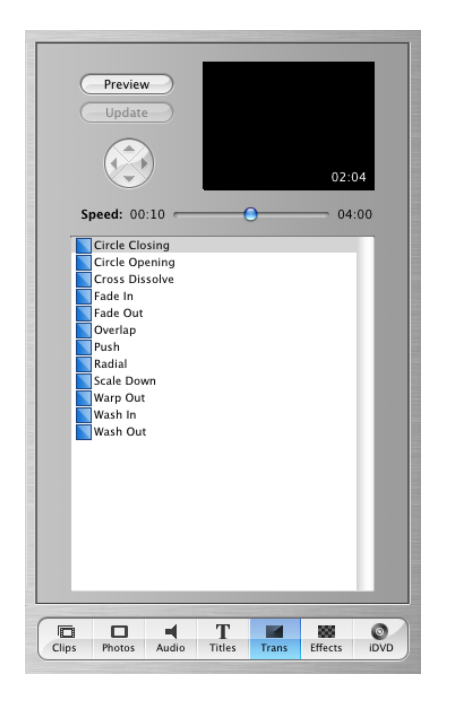

#### To add a transition between scenes:

- 1 Click the Transitions button to open the Transitions pane. Then select a transition in the list.
- 2 Set the length of your transition using the Speed slider under the preview monitor. The transition length is shown in the lower-right corner of the preview monitor. The duration is read as seconds:frames, so a timecode reading "15:08" means "15 seconds and 8 frames."

Some transitions provide additional settings. For example, if you select Push, you can also use the arrow buttons to choose the direction from which the next scene enters.

3 Click Preview to see how the transition will look with the settings you made. You can continue to make adjustments and preview them until you have the effect you want.

**4** Drag the title of the transition from the transitions list to the clip viewer, placing it between the two clips you want it to join, as shown below.

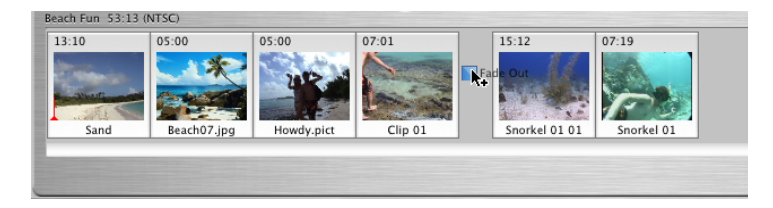

Dragging the transition to the clip viewer *renders* (applies) the transition in your movie. You can continue to work in your movie while the transition is rendered. In the clip viewer, a rendered transition is identified with an icon, shown below.

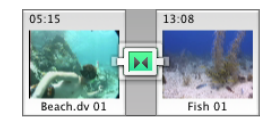

# **Deleting and Editing Transitions**

You can't move a clip in your movie or add a video effect to it if there is a transition between it and an adjacent clip. To move it, you have to delete the transition first.

#### To delete a transition:

• Select the transition and press the Delete key, or choose Edit > Clear.

When you delete a transition, your clips are restored to their original length. You can then move them, apply video effects to them, or add a different transition between them.

If you change your mind about the length of a transition you have already added, you can edit it.

#### To edit a transition:

- 1 Select the transition in the clip viewer.
- **2** In the Transitions pane, adjust the length of the transition using the Speed slider.
- 3 Click Update.

# **Adding Photos**

iMovie lets you easily add photos from your iPhoto library to your movie. You can add photos as still shots that linger for as long as you like, or you can pan across the photo or zoom in or out of the photo. Use the Photos pane, shown below, to select photos and add motion to them.

*Note:* To see photos in the Photos pane, you must have iPhoto 2 installed, and you must have at least one photo in your iPhoto library.

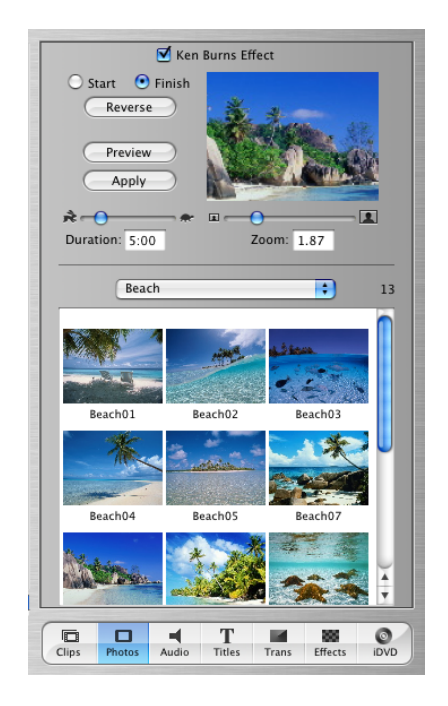

#### To add a still photo to your movie:

- 1 Click the Photos button to open the Photos pane.
- **2** Choose an album from the iPhoto Library pop-up menu.
- 3 Make sure the Ken Burns Effect checkbox is not selected.
- 4 Select a photo from the photos displayed and drag it to the clip viewer or timeline viewer.

### **Adding Motion to a Photo**

You can add motion to a photograph by panning across the image or by zooming in or out of the image. This is called the "Ken Burns Effect" after the technique developed by the noted film documentarian Ken Burns. You use the controls in the Photos pane (shown below) to add motion to your photos.

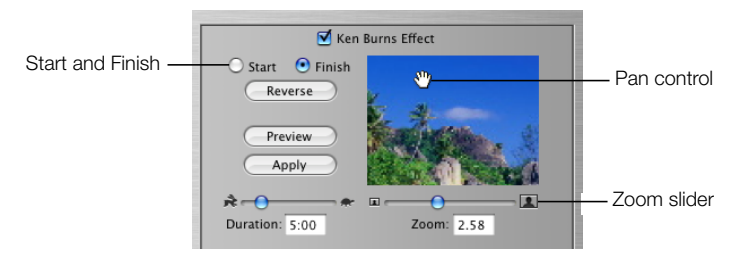

In iMovie 3.0.3 you can easily turn the Ken Burns Effect off and on. Reverse is a quick way to change the direction of the movement.

#### **Zooming a Photo**

Zooming a photo means making it appear that the camera moves towards subjects in the photo or away from them.

#### To zoom a photo:

- 1 Click the Photos button and make sure the Ken Burns Effect checkbox is selected.
- 2 Select a photo in your iPhoto library and click Start.
- 3 Move the Zoom slider to the left or right until you find the point where you want to begin the zoom.
- 4 Click Finish.
- **5** Move the Zoom slider until you see where you want to end the zoom.
- 6 Move the Duration slider to set the length of time you want the zoom to take.
- 7 Click Preview to see the overall effect.
- 8 Click Apply when the effect looks the way you want.

The photo appears as a clip at the end of your movie in the timeline viewer. You can drag the clip to where you want it to appear in your movie.

#### **Panning a Photo**

Panning a photo means making it appear that the camera sweeps across the face of a still photograph. This adds interesting movement to still shots.

#### To pan a photo:

- 1 Click the Photos button and make sure the Ken Burns Effect checkbox is selected.
- 2 Select a photo in your iPhoto library and click Start.
- 3 Move the pointer over the image in the preview monitor until a hand appears, then press the mouse button and drag the image until you see the place in the image where you want to begin the pan.

| 🗹 Ken                       | Burns Effect |
|-----------------------------|--------------|
| O Start 💽 Finish<br>Reverse | **           |
| Preview<br>Apply            |              |
| * *                         |              |
| Duration: 5:00              | Zoom: 2.58   |

- 4 Click Finish.
- **5** Drag the image to where you want to end the pan.
- 6 Move the Duration slider to set the length of time you want the pan to take.
- 7 Click Preview to see the overall effect.
- 8 Click Apply when the effect looks the way you want.

The photo appears as a clip at the end of your movie in the timeline viewer. You can drag the clip to where you want it to appear in your movie.

### **Using Pan and Zoom Together**

You can use pan and zoom together to draw attention to something in your photograph, such as one member in a group photo. If your photo is not large enough to use a pan effect, you can also zoom in at the start to give you a larger area to work with.

Combine the instructions above if you want to add both pan and zoom to a photograph. When you click Start or Finish, you can set the amount of zoom and move the photograph to the position you want for the start or end of the pan.

To make your photos really stand out, you can use pan and zoom to crop them before you add them to your movie. Cropping allows you to remove unnecessary or undesirable parts of the picture and change the focus to what you want to emphasize.

#### To crop a photo before you add it to your movie:

- 1 Click the Photos button and make sure the Ken Burns Effect checkbox is selected.
- 2 Select a photograph from your iPhoto library and use the pan and zoom controls to position your photo how you like it.
- **3** Press Start.
- 4 Press the Option key and click Finish.
- **5** Set the duration of the clip.
- 6 Clip Apply or drag the photo to your project.

© 2003 Apple Computer, Inc. All rights reserved.

Apple, the Apple logo, and iMovie are trademarks of Apple Computer, Inc., registered in the U.S. and other countries. iPhoto is a trademark of Apple Computer, Inc. The owner or authorized user of a valid copy of the iMovie software may reproduce this publication for the purpose of learning or teaching to use the software, excluding commercial or paid-for purposes.

# Lesson 4: Adding Motion and Video Effects

There are two general kinds of special effects that you can easily add to your movie: motion effects and video effects. Adding a motion effect means speeding up or slowing down your video, or making it play in reverse. Video effects are changes you can make to the color and feel of your footage—for example, adding a sepia tone for an "old-fashioned" feel, or adding a soft focus.

# **Before You Begin**

To make it easier to do the tasks in this lesson, print the lesson before you start.

In many tasks shown in this lesson and in iMovie Help, you need to choose menu commands, which look like this:

Choose Edit > Crop.

The first term after *Choose* is the name of a menu in the iMovie menu bar. The next term (or terms) are the items you choose from that menu.

# **Motion Effects**

You can make a clip play backward, and you can make whole clips or parts of clips play in slow motion or fast motion. If you reverse the direction of a clip, you can also slow it down or speed it up in reverse.

#### **Making a Clip Play in Reverse**

You can apply the reverse-motion effect only to a whole clip. If you want to make only a few frames play backwards, separate those frames into their own clip by splitting the clip at the start and end of the desired frames.

#### To reverse clip direction:

- 1 Select the clip you want to reverse. You can select a clip in the clip viewer, the timeline viewer, or in the Clips pane.
- **2** Choose Advanced > Reverse Clip Direction.

When you play the clip in the monitor, you see that it now plays backward. If you apply the Reverse Clip Direction command to the same clip a second time, the clip returns to its original direction.

#### **Speeding Up or Slowing Down Your Video**

You add slow- and fast-motion effects using the clip speed slider below the timeline viewer, shown below.

| Beach Fun 53:13 (NTS | iC) |            |             |                   |     |   |
|----------------------|-----|------------|-------------|-------------------|-----|---|
|                      |     | V 13:10    |             |                   |     |   |
|                      |     |            | - <b>-</b>  |                   |     |   |
|                      |     |            | >           | Clip 01 - Audio   |     |   |
|                      |     | eak French |             |                   |     |   |
| Zoom: O              | *   |            | 🗌 Edit Volu | me 4 <del>O</del> | ■ 0 | % |
|                      |     | Clip speed | slider      |                   |     |   |

#### To adjust the speed of a video clip:

- 1 Click the timeline viewer button (it has a clock on it) to open the timeline viewer.
- 2 Select the clip you want to speed up or slow down.
- **3** Move the clip speed slider left or right to adjust the speed of your video clip.

Each tick below the slider means "2x." If you move the slider one tick to the right, you will speed up the clip by 2x, or make it play twice as fast. One tick to the left slows it down by 2x, or twice as slow. If you play the clip in the iMovie monitor, you can see the effect of slowing down or speeding up the clip.

The size of each clip in the timeline viewer corresponds to its length in the movie, giving you a visual indication of how long each of your movie elements is. When you adjust the clip speed slider, the selected clip in the timeline viewer appears longer (if you slow down the video) or shorter (if you speed up the video).

Compare the first clip in the movies shown below. The first example shows the clip at normal speed.

| Beach Fun 44:08 (NTSC) | Audio Selection: Deep Red Time: 15:00 |
|------------------------|---------------------------------------|
| 7,00:00                |                                       |
|                        |                                       |
|                        |                                       |
|                        |                                       |
| Zoom: O                | → 🚓 🙀 👘 🖉 Edit Volume 🔺 🔶 📣 100 %     |

In the example below, the same clip has been adjusted to play slower. It now appears much longer in the timeline viewer.

| Beach Fun 44:08 (NTSC) | Video Selection: Beach07.jpg Time: 05:00 30 Oct 2002 09:37:5 |
|------------------------|--------------------------------------------------------------|
| 7,00:00,               |                                                              |
|                        |                                                              |
|                        |                                                              |
|                        |                                                              |
|                        |                                                              |
|                        | a damas so star                                              |
|                        | Edit Volume 4 0 %                                            |

# **Video Effects**

iMovie provides an array of interesting video effects that are easy to add to your movie. You can change a whole clip or parts of clips. Like transitions, video effects take time to render, but you can preview the effect before you apply it. Use the Effects pane, shown below, to add effects to your video.

| Previe<br>Apply |               |           | *       |   |
|-----------------|---------------|-----------|---------|---|
| Effe            | t In          | Eff       | ect Out |   |
| 00:00           | 10:00         | 10:00     | 00:0    | 0 |
| Adjust (        | Colors        |           | -       |   |
| Aged Fi         | lm            |           |         |   |
| Black &         | White         |           |         |   |
| Brightne        | ess & Contras | t         |         |   |
| Earthqu         | ake           |           |         |   |
| Electrici       | ty            |           |         |   |
| Fairy Du        | ist           |           |         |   |
| Flash           |               |           |         |   |
| Ghost T         | rails         |           | -       | - |
| Lens Fla        | re            |           | 4       |   |
|                 |               |           | 1       |   |
|                 |               |           |         |   |
| Hue Shift:      | Left 🦟        | -         | - Right |   |
| Color:          | B&W 🦟         |           | 🕘 Vivid |   |
| Lightness:      | Dark 🦟        | 0         | Bright  |   |
|                 |               |           |         |   |
| Clips Photos    | Audio Tit     | les Trans | Effects | Ø |

### **Adding Effects**

If a clip has a transition attached, you have to remove the transition before you can add an effect. After you add the effect, add the transition again.

#### To add a video effect to your movie:

- 1 Click the Effects button to open the Effects pane.
- 2 Select the clip you want to change in the clip viewer or timeline viewer.
- **3** Scroll through the list of effects and select the one you want to apply.

Different effects have different attributes that you set to get just the look you want. For example, if you select Adjust Colors, you can adjust the Hue Shift, Color, and Lightness using the sliders that appear at the bottom of the Effects pane.

- 4 Drag the Effect In and Effect Out sliders to indicate how quickly you want the effect to fade in and out. Setting the sliders to 00:00 will make the effect appear and disappear suddenly, rather than fade in and out gradually.
- **5** Once you have the effect set up, click Preview to see what it will look like. You can continue adjusting the attributes until you see the results you want.
- 6 Click Apply to render the effect.

You can apply more than one effect to the same video clip. Just repeat these steps for each effect you want to add.

#### **Editing Effects**

You can remove an effect (until you save the movie project or empty the iMovie Trash).

#### To remove a video effect:

- **1** Select the clip with the effect you want to remove.
- **2** Choose Advanced > Restore Clip.

#### **Applying an Effect to Part of a Clip**

You can apply fast-forward, slow-motion, and video effects to parts of clips, rather than to the whole clip. To apply an effect to part of a clip, you must first select a *frame range*, or a portion of the frames within the clip. (You can also select a frame range across a series of contiguous clips in the clip viewer.)

#### To select a frame range:

- Select the clip or series of clips that include the frames that you want to edit. Hold down the Shift key to select more than one clip.
- 2 Drag the crop markers below the scrubber bar to select the frames to which you want to apply an effect. The selected frame range is yellow in the scrubber bar.
- **3** Add motion or video effects as you would to a clip, as described above.

<sup>© 2003</sup> Apple Computer, Inc. All rights reserved.

Apple, the Apple logo, and iMovie are trademarks of Apple Computer, Inc., registered in the U.S. and other countries. The owner or authorized user of a valid copy of the iMovie software may reproduce this publication for the purpose of learning or teaching to use the software, excluding commercial or paid-for purposes.

# Lesson 5: Adding Titles and Chapter Markers

Any text you place in your movie is called a *title*. You can add titles to identify people, places, and dates; to add commentary; or anything you like. iMovie also lets you create chapter titles and chapter markers that you can easily export to iDVD.

# **Before You Begin**

To make it easier to do the tasks in this lesson, print the lesson before you start.

In many tasks shown in this lesson and in iMovie Help, you need to choose menu commands, which look like this:

Choose Edit > Crop.

The first term after *Choose* is the name of a menu in the iMovie menu bar. The next term (or terms) are the items you choose from that menu.

# **Adding Titles**

Each title style has a different set of options for creating the kind of title you want. Different styles allow you to put different amounts of text on the screen at once. Use the Titles pane, shown below, to add titles to your movie.

| Preview<br>Update<br>Speed: 00:08<br>08:00   |
|----------------------------------------------|
| Pause: 00:00 06:00                           |
|                                              |
| Bounce Across                                |
| Bounce Across Multiple                       |
| Bounce In To Center                          |
| T Cartwheel                                  |
| Cartwheel Multiple                           |
| Centered Multiple                            |
| Centered Title                               |
| QT Margins Over Black Color                  |
| Arial Black Regular                          |
|                                              |
| + My Great Movie                             |
|                                              |
| Starring                                     |
| Me                                           |
|                                              |
|                                              |
| Clins Photos Audio Titles Trans Effects iDVD |
|                                              |

#### To create a title:

- 1 Click the Titles button to open the Titles pane.
- **2** Select a title style in the list.
- **3** Type the text you want to appear onscreen in the text fields.
- 4 Choose the font, text size, and text color.

5 Set the duration sliders. The Speed slider sets how fast the titles move into and out of the movie. The Pause slider sets how long the words hold still on the screen (most of the title styles incorporate word movement or fading in and out).

The title's duration is the total of the speed and pause, and is shown at the bottom of the preview monitor. This is how long the title will be from beginning to end.

- 6 If the title style you chose has arrow buttons, click them to select the direction from which the title should enter the screen.
- 7 Click Preview to see how your title will look.

To find out how to add the title to your movie, see the next section.

# Placing Titles Over Your Own Video or Over Black Video

iMovie lets you place titles over your own movie footage or over plain black video. Placing a title over black video adds a few seconds to your video.

If you place a title over your own video, iMovie renders the title over part of the clip that immediately follows where you added the title. How much video is rendered with the title depends on the settings you choose when you create the title.

#### To place a title:

- 1 Choose a title style and set up the title as you want it, as described in the previous section.
- **2** Select Over Black if you want to place the title over black video.
- **3** Drag the name of the title style to the clip viewer, placing it in front of the clip where you want it to appear.

In the example below, the title is being placed at the beginning of the movie, over video.

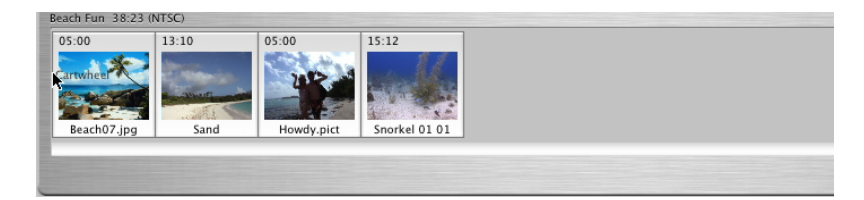

### **Creating Chapter Markers for DVD Scene Selection**

You can quickly create chapter markers and chapter titles in iMovie, and then export them to iDVD 3.0. Chapter markers make it easy to add scene selection to your DVD. Use the iDVD pane, shown below, to create chapter markers.

| # Frame Chapter Title Time |                 |            |  |  |  |  |
|----------------------------|-----------------|------------|--|--|--|--|
| 1                          | Having fun      | 00:18      |  |  |  |  |
| 2                          | Fish food       | 00:23      |  |  |  |  |
| 3                          | Into the deep   | 00:38      |  |  |  |  |
|                            |                 |            |  |  |  |  |
|                            |                 |            |  |  |  |  |
|                            |                 |            |  |  |  |  |
|                            |                 |            |  |  |  |  |
|                            |                 |            |  |  |  |  |
|                            |                 |            |  |  |  |  |
|                            |                 |            |  |  |  |  |
|                            | dd Chapter Remo | ve Chapter |  |  |  |  |
| Create iDVD Project        |                 |            |  |  |  |  |
|                            |                 | 1 88 0     |  |  |  |  |

#### To create chapter markers:

- 1 Drag the playhead to the frame where you want to set a chapter marker.
- 2 Click the iDVD button to open the iDVD pane.
- 3 Click Add Chapter.

The new chapter appears in the chapter list of the iDVD pane, along with the timecode of the frame where the chapter marker is set.

**4** Type a name for the chapter title.

Chapters are represented in the timeline viewer as diamond-shaped markers.

Note: Versions of iDVD earlier than iDVD 3.0 do not support chapter markers.

© 2003 Apple Computer, Inc. All rights reserved.

Apple, the Apple logo, and iMovie are trademarks of Apple Computer, Inc., registered in the U.S. and other countries. iDVD is a trademark of Apple Computer, Inc. The owner or authorized user of a valid copy of the iMovie software may reproduce this publication for the purpose of learning or teaching to use the software, excluding commercial or paid-for purposes.

# Lesson 6: Working With Sound

It's a good idea to finish all the visual editing on your movie before you begin working with the audio. Once you have all your video arranged the way you want it, you can then synchronize the audio clips with specific frames in your video and lock them into place.

In iMovie, there are three ways to add sound to your movie:

- use one of the sound effects included with iMovie
- add a musical track from a CD or from your iTunes music library
- record your own voiceover

You can also enhance the sound recorded with your own video footage by making it louder or softer, or having it fade in or fade out. You can even separate the sound from one part of your video and play it over a different part of the video as a storytelling device, or to add interest to your video.

# **Before You Begin**

To make it easier to do the tasks in this lesson, print the lesson before you start.

In many tasks shown in this lesson and in iMovie Help, you need to choose menu commands, which look like this:

Choose Edit > Crop.

The first term after *Choose* is the name of a menu in the iMovie menu bar. The next term (or terms) are the items you choose from that menu.

# **Working With Audio Clips**

Audio files, which are in MP3, WAV, or AIFF format, appear as audio clips in either of the two audio tracks in the timeline viewer, shown below. Your video also contains an audio track that you can extract from video clips and edit like other audio clips.

Extracted audio is placed in the first track and imported audio is placed in the second track. You can add more audio clips to any part of your movie by overlapping clips in the audio tracks. You can also drag audio clips from one track to another and reposition them to synchronize audio with your video.

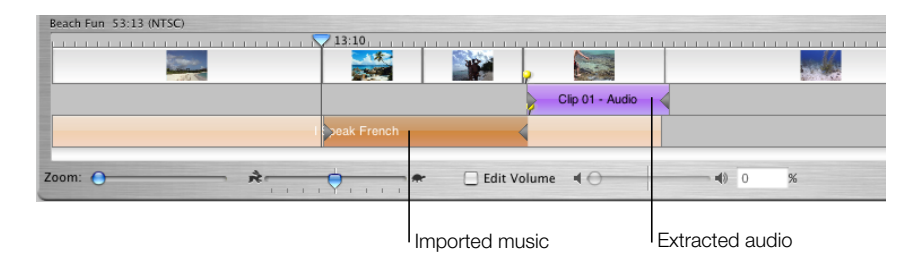

# **Positioning an Audio Clip**

If you want to synchronize an audio clip with specific frames, you can easily align the audio clip so that it begins with the frame you want.

### To align an audio clip with a specific frame:

- 1 Click the timeline viewer button (it has a clock on it) to see the timeline viewer.
- **2** Drag the audio clip along the track until you see the frame you want to start with (you can watch the frames play in the iMovie monitor).
- 3 Select the clip where you added the audio clip and click Play in the iMovie playback controls to preview your work. You can continue to adjust the position of the clip until you get it where you want it.

# **Adjusting the Length of Audio Clips**

If your audio clip is longer than you want, there are two ways to shorten it. You can split the audio clip and delete the part you don't need, or you can have only part of a music track play in your movie and preserve the whole audio clip.

### To cut an audio clip:

- 1 Drag the playhead to where you want the music to end.
- **2** Choose Edit > Split Selected Audio Clip at Playhead.

3 Select the unwanted portion of the audio clip and press the Delete key.

If you don't want to split the audio clip, you can also use the audio crop markers (triangles found at both ends of most audio clips) to select the part that you want to play, and mute the rest. This is especially useful if you want to try out different parts of the music to find the best part before splitting the audio file.

#### To select only part of an audio clip:

- Select the audio clip in the timeline viewer. 1
- Drag the crop markers at the beginning and end of the clip to shorten it as you like. The crop 2 markers are the triangles found at both ends of most audio clips.

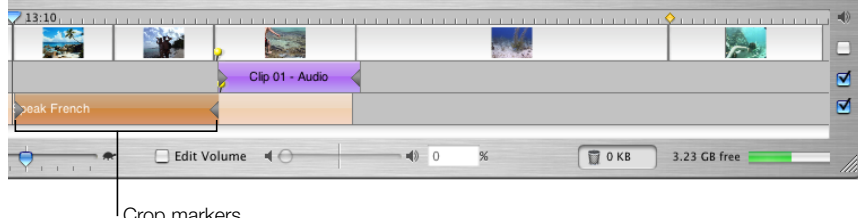

Crop markers

The audio between the crop markers is audible if the checkbox at the right end of the audio track is checked. Any audio outside the crop markers will not be heard.

# **Adjusting Sound Volume**

Playback sound levels in iMovie are relative to the sound level of your computer. If you want to turn the volume in iMovie up or down while you're working on a project, use the Volume slider under the iMovie monitor.

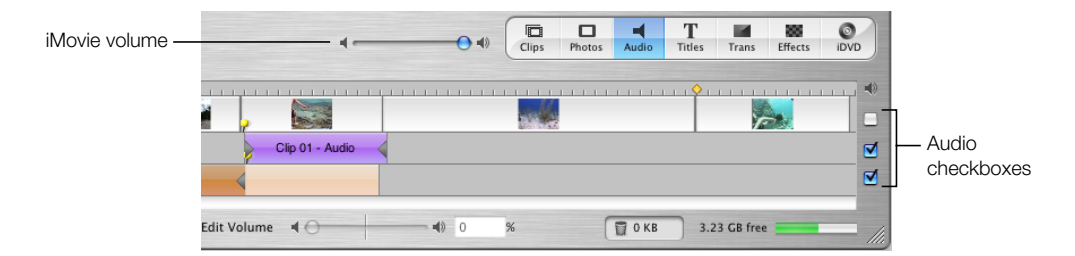

You can mute audio tracks, including the audio track that's contained within the video track (the audio you recorded along with your video). Muting can help you focus on the sounds in one track at a time.

#### To mute an audio track:

• Deselect the checkbox at the right end of the track.

*Note:* If a track is muted when you export your finished movie to a QuickTime viewing format, the sounds in that track are not included in your QuickTime movie.

# **Adjusting the Volume of Audio Clips**

In addition to adjusting the sound in iMovie and muting entire audio tracks, you can make a simple adjustment to the volume of an audio clip using the Edit Volume slider, shown below.

| Beach Fun 44:08 (NTS | (C)      |     | Audio Selection: De | ep Red Time: 15: | 00 |   |
|----------------------|----------|-----|---------------------|------------------|----|---|
| 7,00:00,             |          |     |                     |                  |    |   |
|                      | Deep Red |     |                     |                  |    |   |
| Zoom: 😑              | *        | . • | 🗹 Edit Volume 🔌     | ¢                |    | % |

#### To adjust the volume of an audio clip:

- **1** Select the clip in the timeline viewer.
- 2 Click the Edit Volume checkbox. A volume level bar appears in all audio clips to show the current volume level of each clip.
- 3 Move the slider to adjust the clip volume of the selected clip up or down.

A new feature of iMovie is the ability to adjust the volume of a clip and hear an immediate playback of your adjustment. If you make an adjustment to the volume while you are playing a clip, iMovie pauses playback and then immediately plays the clip with your adjustment. This makes it easier to get the results you want.

### **Fine-Tuning Volume Levels in Clips**

Another new feature in iMovie is the volume level control. You can select a clip and adjust the volume within the clip up and down, make it fade in and out, or make it drop out completely in certain sections. This gives you greater control over what you hear in your movie.

#### To adjust sound levels in a clip:

1 In the timeline viewer, select the Edit Volume checkbox.

A line appears across the audio tracks of the timeline viewer, showing the current volume levels for each clip.

|                        |                |             |               |           | -    |
|------------------------|----------------|-------------|---------------|-----------|------|
| ••*                    |                |             |               | Clips Pho | otos |
| Beach Fun 46:12 (NTSC) |                |             |               |           |      |
| ,00:00,                |                |             |               |           |      |
|                        |                | Snork       | el 01 - Audio |           |      |
|                        | I Speak French |             |               |           |      |
| Zoom: O                | • 🔁 Edit V     | rolume 🔳    |               |           |      |
|                        |                | Volume leve | l marker      |           |      |

- 2 Click the line at the point at which you want to begin increasing or decreasing the clip volume. A marker appears.
- 3 Drag the marker up or down to increase or decrease the volume from that point to the end of the clip.

You can create as many markers as you need to adjust the volume as finely as you want. To make the volume adjustment more gradual, click and drag the small end of the marker to create more of a slope.

#### To delete a volume level marker:

• Select the volume level marker and press Delete.

#### To make the audio clip fade in and out:

- **1** Select the clip in the timeline viewer.
- **2** Select the Edit Volume checkbox.
- **3** Click a point on the volume level line where you want to adjust the volume. A marker appears.
- **4** Drag the marker to where you want the sound adjustment to end (if fading in) or begin (if fading out).
- **5** Drag the smaller point on the marker up or down, depending on whether you want the volume to get louder or softer. You can adjust how rapidly the volume changes with the slope of the marker.

# **Adding Sound Effects**

iMovie comes with a selection of short sound effects that you can use to enhance your movie. Use the Audio pane, shown below, to add sound effects.

| iMovie Sound Effects   | •       |
|------------------------|---------|
| Name                   | Time    |
| Squeaky Door           | 04:24   |
| Stardust               | 03:27   |
| Steam Train            | 26:06   |
| Suspense               | 57:16   |
| Thunder                | 09:21   |
| Ticking Clock          | 20:21   |
| Tiger                  | 04:05   |
| Tire Skids             | 02:01   |
| Typewriter             | 07:02   |
| Xylophone              | 04:08   |
|                        |         |
| Standard Sound Effects |         |
| Alarm                  | 05:06   |
| Bark                   | 02:10   |
| Bell Tower             | 09:20   |
| Bubbles                | 10:02   |
| Cartoon Boing          | 01:01   |
| Crickets               | 09:10   |
| Footsteps<br>Hand Pain | 12:15   |
| Haro Kain              | 09:16   |
| Jet Fly by             | 08.10   |
| Search                 |         |
| Place at Playhead      |         |
| Microphone:            |         |
|                        | Effects |

#### To add a sound effect:

- 1 Click the timeline viewer button to open the timeline viewer.
- **2** Click the Audio button to open the Audio pane.
- 3 Choose iMovie Sound Effects from the pop-up menu. A list of sound effects appears.

4 Drag the sound effect you want into one of the audio tracks in the timeline viewer. The sound effect appears as an audio clip in the track.

| Beach Fun 46:12 (NTSC | 2) |         | Video Selection: S | till 02 Time: 05:00 | 11 Dec 2002 09 | :18:24 |
|-----------------------|----|---------|--------------------|---------------------|----------------|--------|
| <b>7</b> ,00:00,      |    |         |                    |                     |                |        |
|                       |    | Bubbles |                    |                     |                |        |
| Zoom: O               | ≈  | 1 1 1 1 | Edit Volume        | 0                   | 0              | %      |

**5** Adjust the position of the audio clip by dragging it until you see the frame in which you want the sound effect to begin.

# **Adding Music From a CD or iTunes**

You can add music to your movie from a CD or from your iTunes library.

#### To add music from a CD:

- 1 Click the timeline viewer button to open the timeline viewer.
- 2 Click the Audio button to open the Audio pane.
- **3** Insert a CD into the disc drive.
- 4 Choose the CD from the pop-up menu. A list of CD tracks appears.
- **5** Move the playhead to the frame where you want the music to begin.
- 6 Select the track you want and click "Place at Playhead."

Preview your work by selecting the clip where you added the track and clicking Play in the iMovie playback controls. You can continue to adjust the position of the clip until you get it where you want it.

#### To add music from your iTunes library:

- 1 Choose the video clip in the timeline viewer in which you want the audio track to begin.
- 2 Click the Audio button and choose iTunes Library from the pop-up menu. The list of tracks in your iTunes library appears.
- 3 Move the playhead to the frame where you want the music to begin.
- 4 Select the track you want.

You can search for a particular track by typing some words from the title in the Search field. Click the Play button to the left of the Search field to listen to a track in the list. 5 Click "Place at Playhead." The audio file appears as an audio clip in the second audio track.

Preview your work by selecting the video clip where you added the audio and clicking Play in the iMovie playback controls. You can continue to adjust the position of the audio clip until you get it where you want it.

*Note:* You must have at least QuickTime 6.2 installed on your computer to hear your iTunes music play in your iMovie project. For the best results, you should download and install QuickTime 6.3.

You can download QuickTime 6.3 from the QuickTime website at www.apple.com/quicktime/download.

# **Adding a Voiceover**

You can record sound directly into iMovie if you have a built-in microphone or an external microphone connected to your computer. You can use this feature to create your own voiceover narrations or commentaries.

#### To find out if your computer has an internal microphone:

- 1 Open System Preferences and click Sound to open the Sound preferences pane.
- 2 Click Input. Any microphones are listed.

#### To record a voiceover:

- 1 In the timeline viewer, drag the playhead until you see the frame where you want the voiceover to begin.
- 2 Click the Audio button to open the Audio pane.
- **3** Click the Record button.

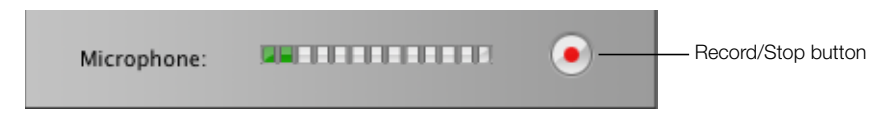

4 Speak clearly into the microphone.

Speak clearly and loudly, but don't shout. While you are speaking, the input meter should be yellow. If it turns red, you are speaking too loudly.

5 Click the Stop button to stop recording.

The sound you recorded appears in the first audio track. Like any other audio clip, it can be dragged to a new position in either of the audio tracks.

# **Locking Audio Clips in Place**

When your audio clips are lined up with your video the way you want, you can lock them to the video so that if you move a video clip, it won't misalign your audio.

#### To lock audio to video:

- **1** Position your audio clip where you want it to begin in your movie.
- **2** Choose Advanced > Lock Audio Clip at Playhead.

| Beach Fun 46:12 (NTSC)                                                                                                    | Audio Selection: Bub | Audio Selection: Bubbles 01 Time: 10:02 |  |  |  |
|----------------------------------------------------------------------------------------------------|----------------------|-----------------------------------------|--|--|--|
| 7,00:00,                                                                                                    |                      |                                         |  |  |  |
| and the second second se |                      |                                         |  |  |  |
|                                                                                                    | Bubbles 01           |                                         |  |  |  |
|                                                                                                    |                      |                                         |  |  |  |
| 700m:                                                                                                    | Edit Volume at a     | 100 %                                   |  |  |  |

The pins indicate that the audio clip is locked to the video clip.

#### To unlock audio from a video clip:

- **1** In the timeline viewer, select the audio clip.
- **2** Choose Advanced > Unlock Audio Clip.

### **Extracting Audio From Your Video**

The video you import has an embedded audio track; you can separate the audio track from your video and move it to a different place in the movie. With this technique, called *extracting audio*, you can move the sound or dialogue from one video clip to another.

For instance, you might have recorded your grandmother telling stories about her youth, and you may also have some old photos of her that you scanned into iPhoto and imported into iMovie. Using the audio extraction feature, you can easily separate Grandma's narration from the video of her telling stories, and then add her narration to the photos.

When you extract the audio from a video clip, it appears as an audio clip in one of the audio tracks. You can then move it around as you would any audio clip. The sound is not actually removed from the video clip from which you extracted it; the sound is copied into a separate audio clip and the video clip is muted. (You can turn the sound back on by checking the audio checkbox for the video track.)

| Audio Selection: Clip 01 - Audio Time: 07:01 |   |
|----------------------------------------------|---|
|                                              |   |
|                                              |   |
| Clip 01 - Audio                              | ☑ |
|                                              | ☑ |
| 🔶                                            |   |

#### To extract the audio from a video clip:

- 1 In the timeline viewer, select the video clip.
- **2** Choose Advanced > Extract Audio.

The extracted audio clip appears in the first audio track directly below the clip from which it was extracted. The audio is locked to the video, but you can unlock it if you want to move it to another part of your movie.

© 2003 Apple Computer, Inc. All rights reserved.

Apple, the Apple logo, iMovie, iTunes, and QuickTime are trademarks of Apple Computer, Inc., registered in the U.S. and other countries. iPhoto is a trademark of Apple Computer, Inc. The owner or authorized user of a valid copy of the iMovie software may reproduce this publication for the purpose of learning or teaching to use the software, excluding commercial or paid-for purposes.

# Lesson 7: Watching Your Finished Movie

When you finish your iMovie project, you need to export the project into a finished movie format. There are several movie formats to choose from depending on how you want to watch your movie and share it with others. You can:

- post it on the web
- send it in an email message
- burn it on a DVD
- save it to DV tape so you can watch it on TV or transfer it to another medium (such as VHS tape)

No matter which way you choose to view your movie, iMovie makes it easy to create a movie file in the proper format. Creating the finished movie is called *exporting* the movie.

### **Before You Begin**

To make it easier to do the tasks in this lesson, print the lesson before you start.

In many tasks shown in this lesson and in iMovie Help, you need to choose menu commands, which look like this:

Choose Edit > Crop.

The first term after *Choose* is the name of a menu in the iMovie menu bar. The next term (or terms) are the items you choose from that menu.

# **Exporting to DV Tape**

You can save your finished movie on DV tape in raw digital video format. This preserves the full quality of the original video, just as you shot it. Once the movie is exported back to a tape in your camcorder, you can view it in your camcorder or watch it on TV by connecting your camcorder directly to your television.

#### To export your movie back to tape:

- 1 Connect your camera to your computer using a FireWire cable, as you did to import your footage onto your hard disk. (For more information, see the first iMovie tutorial lesson, "Getting Your Video Into iMovie.")
- 2 Make sure you have a blank DV tape in your camcorder (or a tape that you don't mind taping over) and set your camera to VTR mode.
- **3** Choose File > Export Movie > To Camera.
- 4 Type a number in the field to specify how long you want the computer to wait before it begins exporting the movie. You can also specify if you want to add black footage on the tape before and after your movie.
- 5 Click Export.

When the movie is finished exporting, you can use the tape as you would any other digital videotape.

*Note:* If you have trouble exporting back to your camera, check to see if your tape is writeprotected. Or you may have a PAL device that has FireWire input disabled. Contact the device manufacturer for more information.

# **Exporting for iDVD**

iMovie can easily create a movie that is optimized to burn on a DVD.

#### To export a movie to iDVD 3:

- 1 Click the iDVD button to open the iDVD pane.
- 2 Click "Create iDVD Project."

The exported movie appears in the iDVD Movies pane.

iMovie takes a little while to compress and export your movie. (The time it takes depends on the length of your movie.) It's best not to use your computer for other tasks during the export process.

The "Create iDVD Project" button in the iDVD pane is designed to export your movie to iDVD 3 only. If you have iDVD 2 installed, an alert appears when you click the button. You can export your iMovie project to iDVD 2 by exporting it to QuickTime first and then importing the movie file into iDVD 2. Any chapter markers you create in your iMovie project will not appear in your movie in iDVD 2.

# **Exporting for Other Viewing Formats**

All viewing formats (except for DV tape) are QuickTime formats that differ in size depending on what they will be used for. For example, if you want to send your movie via email, you will want a very small QuickTime file size.

#### To export to QuickTime:

- 1 Choose File > Export.
- 2 Choose To QuickTime from the Export pop-up menu.
- **3** Choose an option from the Format pop-up menu and click Export.
- 4 Type a name for your movie file and select a destination.
- 5 Click Save.

iMovie takes a little while to compress and export your movie. It's best not to use your computer for other tasks during the export process. How long it takes depends primarily on how long your movie is, but also on how small the final movie file will be. Smaller movie files take longer to compress.

The exported movie is a QuickTime file. To watch the movie on your computer screen, double-click the movie file in the Finder.

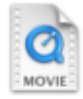

### **QuickTime Expert Export Settings**

If one of the preset export options doesn't work for you, you can experiment with your own QuickTime compression settings to get video output that's best suited for your needs.

#### To apply your own compression settings:

- 1 Choose File > Export.
- **2** Choose To QuickTime from the Export pop-up menu.
- 3 Choose Expert Settings from the Format pop-up menu and click Export.
- 4 Choose the type of export format you want and click Options.

Here are a few guidelines to keep in mind as you experiment with your own compression settings:

- MPEG-4 is the current standard codec (or compression/decompression format) used for movies that will be viewed on the web. To use the MPEG-4 codec option, you must have QuickTime 6 or later.
- For movies that will be viewed on older Windows computer systems, you may want to use the Motion JPEG codec.
- For a high-quality movie, you can export your movie in the Sorenson Video codec. This format reduces the file size of the movie while retaining a relatively high quality.
- In general, choose settings that give you the best tradeoff between file size and video playback quality.
  - Pick your desired movie frame size first. Frame size is the primary determiner of the movie file size.
  - Set the number of key frames next. A low number (such as every 10 frames) creates a better quality movie with a larger file size.
  - Set the frame rate last. You may get choppy video playback if you set the frame rate to more than 12 frames per second.

<sup>© 2003</sup> Apple Computer, Inc. All rights reserved.

Apple, the Apple logo, FireWire, iMovie, and QuickTime are trademarks of Apple Computer, Inc., registered in the U.S. and other countries. iDVD and Finder are trademarks of Apple Computer, Inc. The owner or authorized user of a valid copy of the iMovie software may reproduce this publication for the purpose of learning or teaching to use the software, excluding commercial or paid-for purposes.